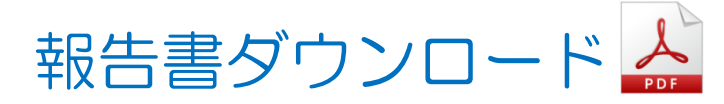

<u><取引報告書></u>

①取引画面下部メニューの【情報】をタップします。

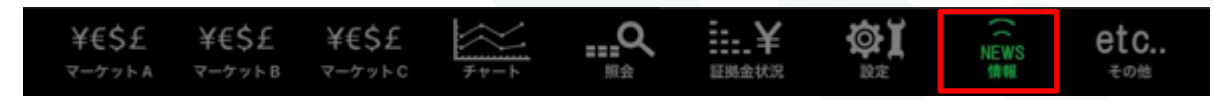

## ②情報画面の上部タブから【報告書】をタップすると表示されます。

| ii MaTr | RIXTRADE           | R_   |                    |     |          | 忄   | 青報       |    |     |    |               |            |
|---------|--------------------|------|--------------------|-----|----------|-----|----------|----|-----|----|---------------|------------|
| ニュース    | 経済指標               | 表 おち | 16t 🏦              | 録情報 | マイナン     | パー登 | 鐵 報告     | #  |     |    |               |            |
| 報告書     | ŧ                  |      |                    |     |          |     |          |    |     |    |               |            |
| 取引      | 報告書                |      |                    |     |          |     |          |    |     |    |               |            |
| <       | < <                |      |                    |     |          | 202 | 4年 9月    |    |     |    | $\rightarrow$ | »          |
|         | 月                  |      | 火                  |     | 水        |     | 木        |    | 金   |    | ±             | B          |
|         |                    |      |                    |     |          |     |          |    |     |    | 1             |            |
|         |                    |      |                    |     |          |     |          |    |     |    |               |            |
| 2       | _                  | 3    | _                  | 4   | _        | 5   | _        | 6  | _   | 7  | 8             |            |
|         | PDF<br>人           |      | PDF<br>人           |     | PDF<br>A |     | Por<br>A |    | POF |    |               |            |
| 9       | and .              | 10   | ROE                | 11  | DOM:     | 12  | (DOS)    | 13 |     | 14 | 15            |            |
|         | $\mathbf{\lambda}$ |      | $\mathbf{\lambda}$ |     | X        |     | 入        |    |     |    |               |            |
| 16      |                    | 17   |                    | 18  |          | 19  |          | 20 |     | 21 | 22            |            |
|         |                    | 0.4  |                    | 05  |          | 20  |          | 07 |     | 00 | _             | <u>取</u> 7 |
| 23      |                    | 24   |                    | 25  |          | 26  |          | 27 |     | 28 |               | 口區         |
| 20      |                    |      | _                  |     |          |     |          |    | _   |    | _             | 入出         |
| 30      |                    |      |                    |     |          |     |          |    |     |    |               | 確認         |
|         |                    |      |                    |     |          |     |          |    |     |    |               |            |

③取引報告書の表示させたい日付の 🎇 をタップします。

| « « |    | 2024年 9月 |    |    |    |    |  |  |  |  |  |  |
|-----|----|----------|----|----|----|----|--|--|--|--|--|--|
| 月   | 火  | 水        | 木  | 金  | ±  | B  |  |  |  |  |  |  |
|     |    |          |    |    |    | 1  |  |  |  |  |  |  |
| 2   | 3  | 4        | 5  | 6  | 7  | 8  |  |  |  |  |  |  |
| 9   | 10 | 11       | 12 | 13 | 14 | 15 |  |  |  |  |  |  |
| 16  | 17 | 18       | 19 | 20 | 21 | 22 |  |  |  |  |  |  |
| 23  | 24 | 25       | 26 | 27 | 28 | 29 |  |  |  |  |  |  |
| 30  |    |          |    |    |    |    |  |  |  |  |  |  |

## ④ブラウザで取引報告書のページが開きます。

ダウンロードした報告書は保存・印刷が可能です。詳しくはご利用のiPad及び印刷用アプリの設定をご確認ください。

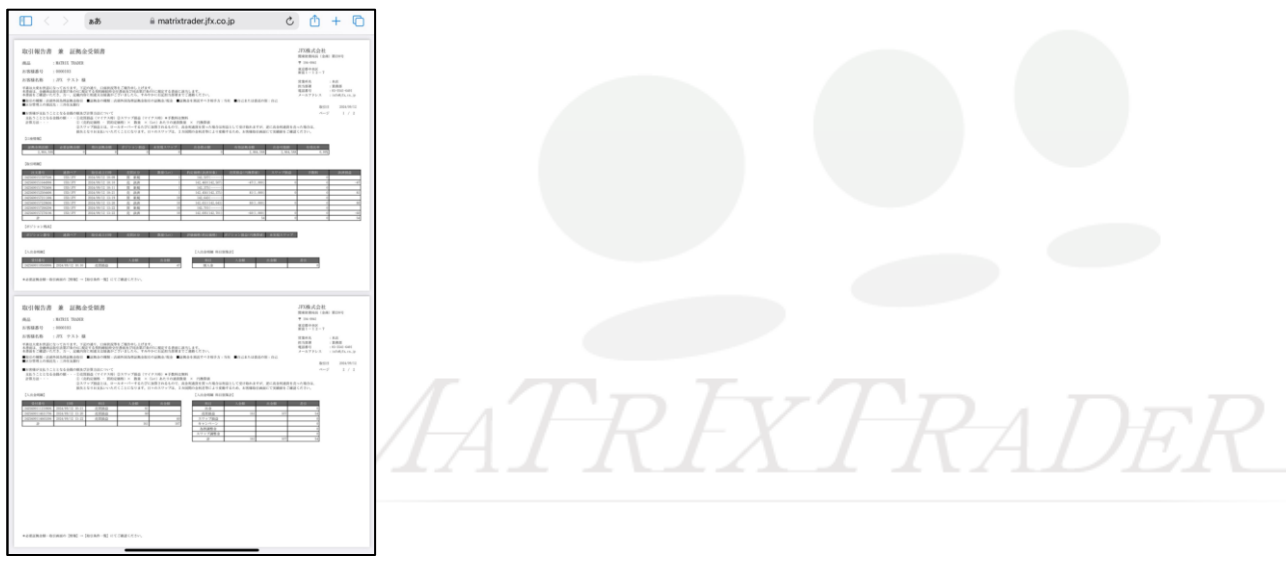

# <u><取引残高報告書·損益計算書></u>

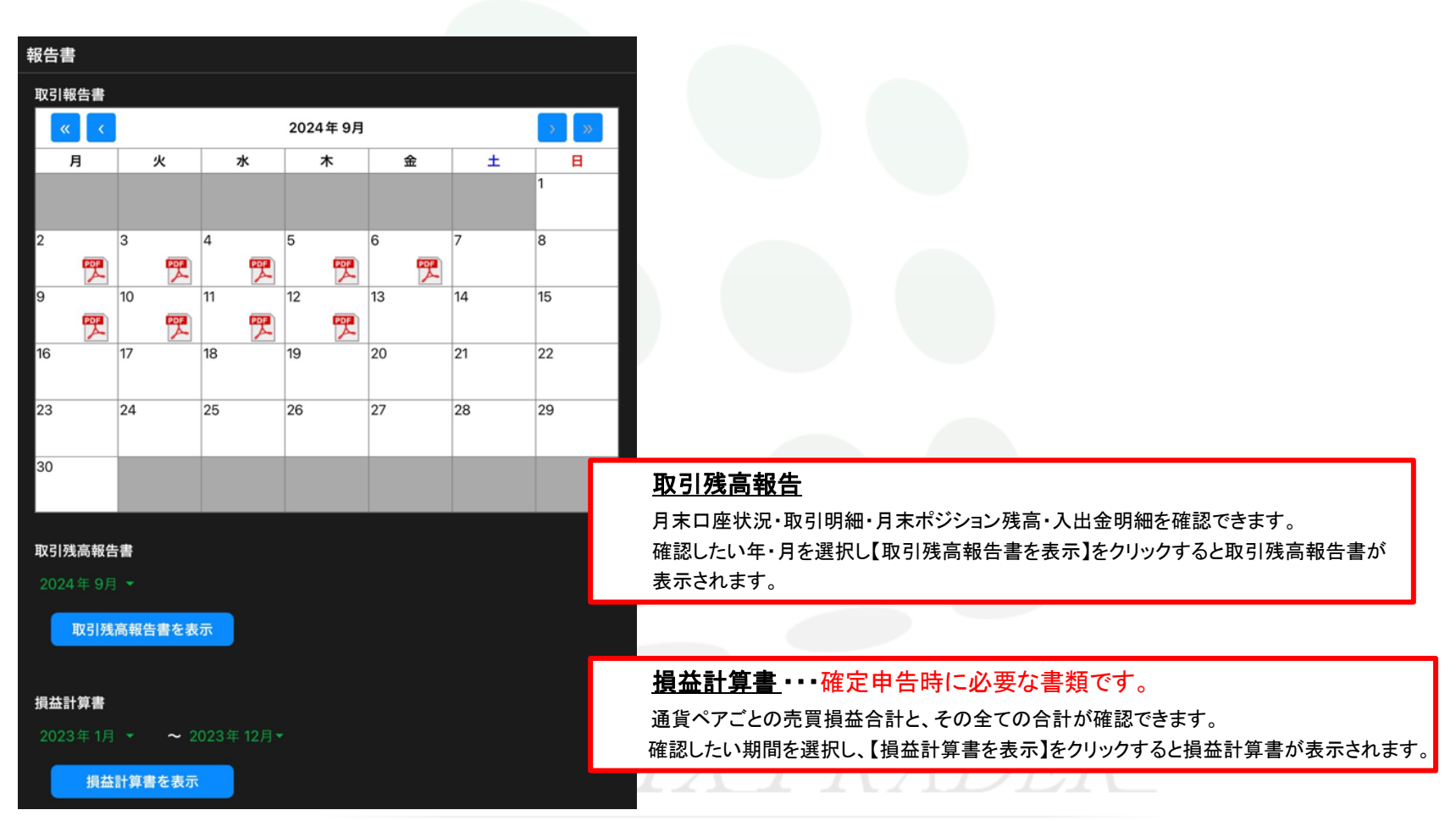

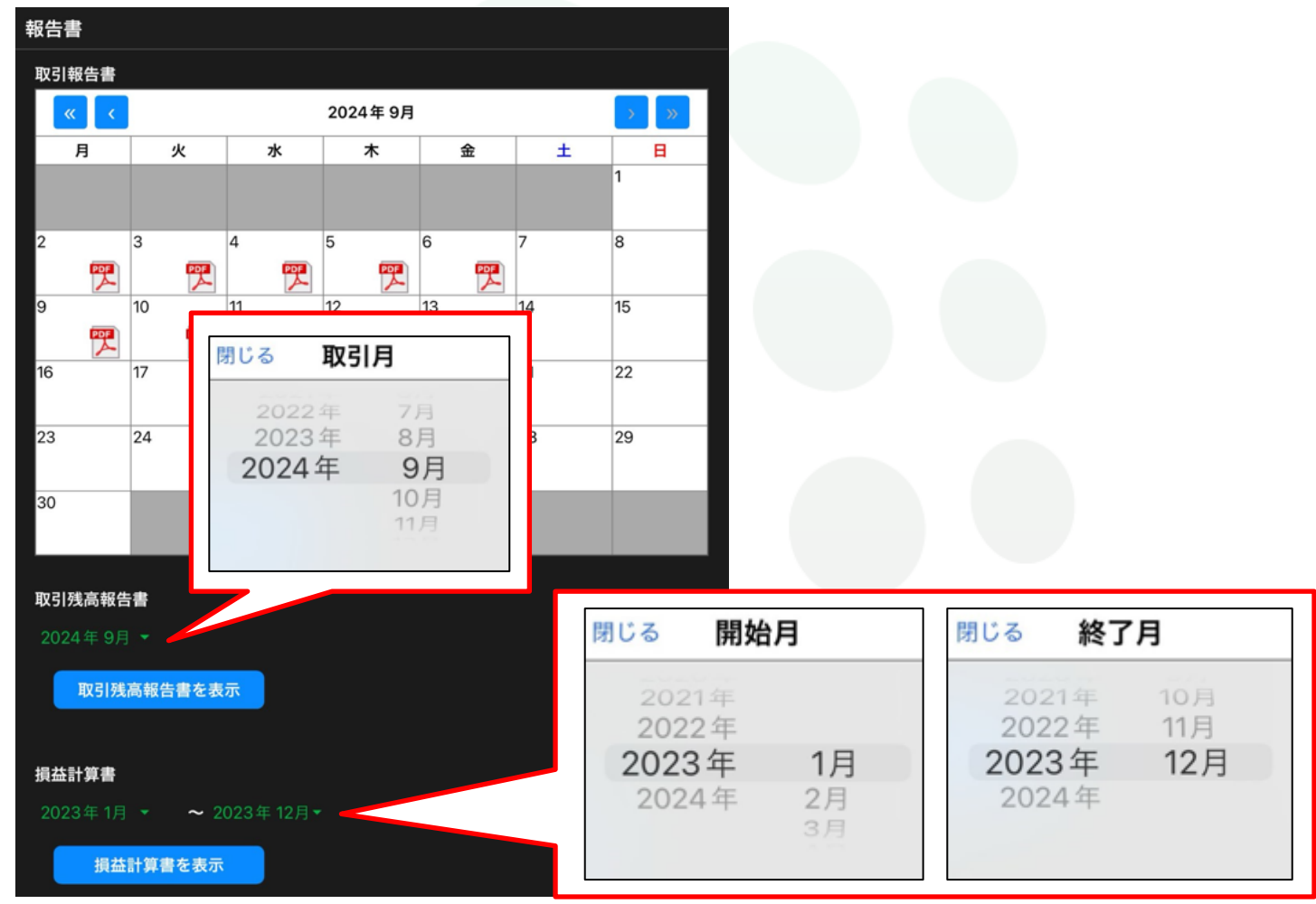

### ①取引残高報告書と損益計算書は日付をタップすると、表示させたい年月を設定できます。

### ②日付を設定した状態で【取引残高報告書を表示】または【損益計算書を表示】をタップすると、ブラウザで表示されます。

| 報告  | 書     |      |          |         |     |    |    |     |  |  |  |
|-----|-------|------|----------|---------|-----|----|----|-----|--|--|--|
| 取引  | 報告書   |      |          |         |     |    |    |     |  |  |  |
|     | « <   |      |          | 2024年9月 | 1   |    |    |     |  |  |  |
|     | 月     | 火    | 水        | 木       | 金   | ±  | B  |     |  |  |  |
|     |       |      |          |         |     |    | 1  |     |  |  |  |
| 2   |       | 3    | 4        | 5       | 6   | 7  | 8  | -   |  |  |  |
|     | POF   |      |          | <b></b> | Por |    |    |     |  |  |  |
| 9   |       | 10   | 11       | 12      | 13  | 14 | 15 |     |  |  |  |
|     | 严     |      |          | POF     |     |    |    |     |  |  |  |
| 16  |       | 17   | 18       | 19      | 20  | 21 | 22 |     |  |  |  |
|     |       |      |          |         |     |    |    | _   |  |  |  |
| 23  |       | 24   | 25       | 26      | 27  | 28 | 29 |     |  |  |  |
| 30  |       |      |          |         |     |    |    |     |  |  |  |
|     |       |      |          |         |     |    |    |     |  |  |  |
|     |       |      |          |         |     |    |    |     |  |  |  |
| 取引  | 残高報告  | 書    |          |         |     |    |    |     |  |  |  |
| 20  | 24年9月 |      |          |         |     |    |    |     |  |  |  |
| ľ   | 取引残   | 高報告書 | 表示       |         |     |    |    |     |  |  |  |
|     |       |      |          |         |     |    |    |     |  |  |  |
| 指2  | 計管書   |      |          |         |     |    |    |     |  |  |  |
| -20 | 이 카리  |      | 2022年12日 |         |     |    |    | . 7 |  |  |  |
| 20  | 23年1月 |      | 2023年12月 |         |     |    |    |     |  |  |  |
|     | 損益    | 計算書を | ŧ示       |         |     |    |    |     |  |  |  |